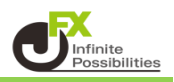

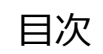

価格表示設定 <u>P2</u>

価格表示デザイン設定

<u>P4</u>

カーソルを合わせたローソク足の4本値を表示することができます。

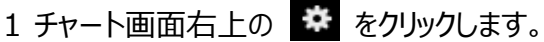

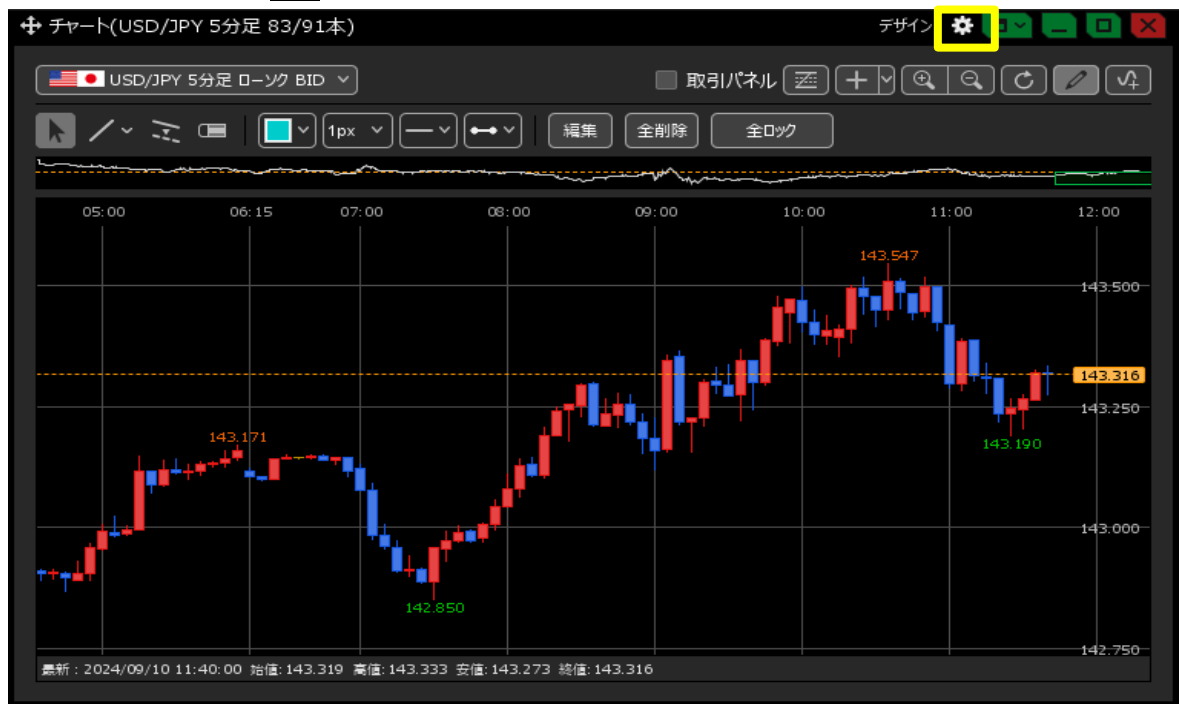

2 チャート設定画面が表示されます。【マウス位置の価格表示】で設定できます。 【表示】にチェックを入れて【OK】をクリックします。

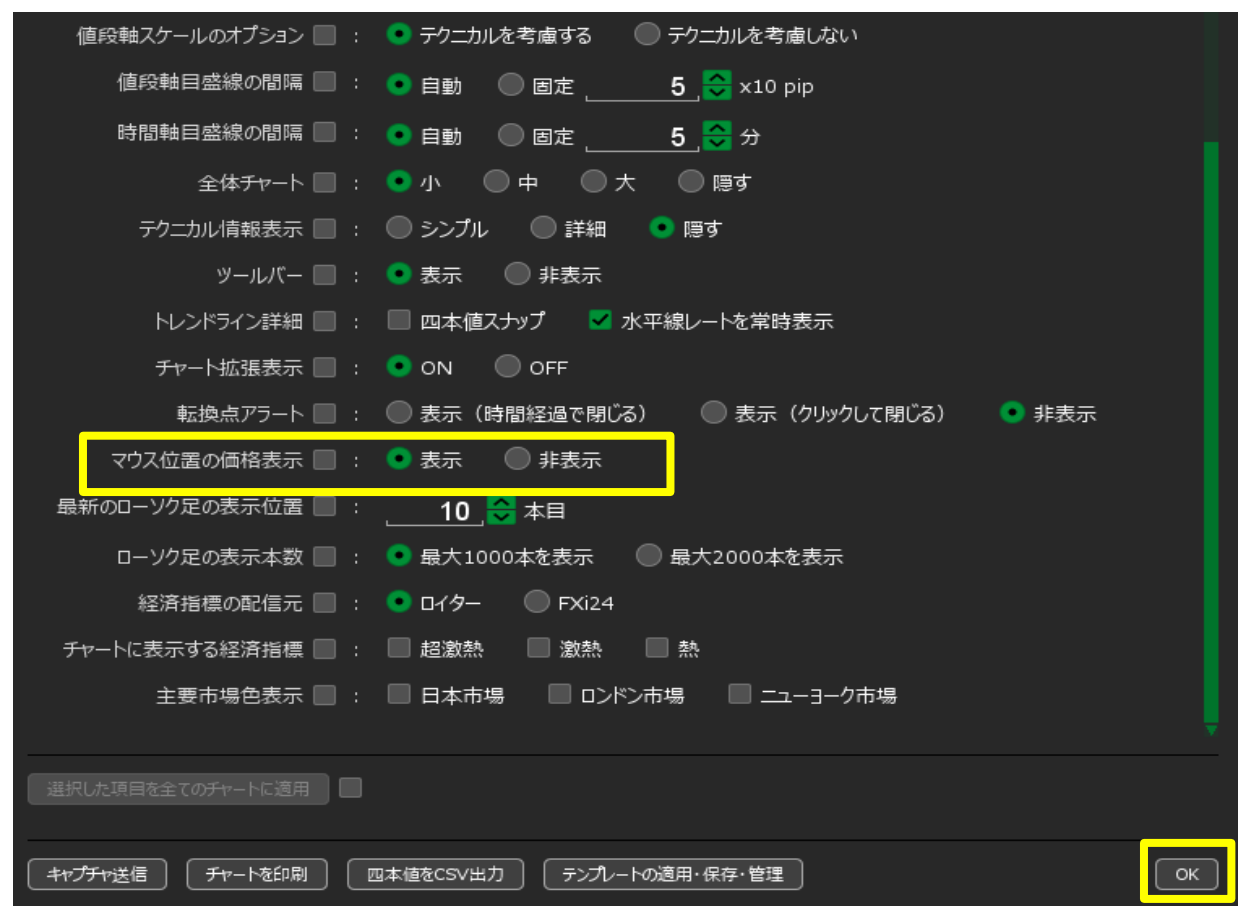

3 ローソク足にカーソルを当てると、4 本値がポップアップで表示されます。

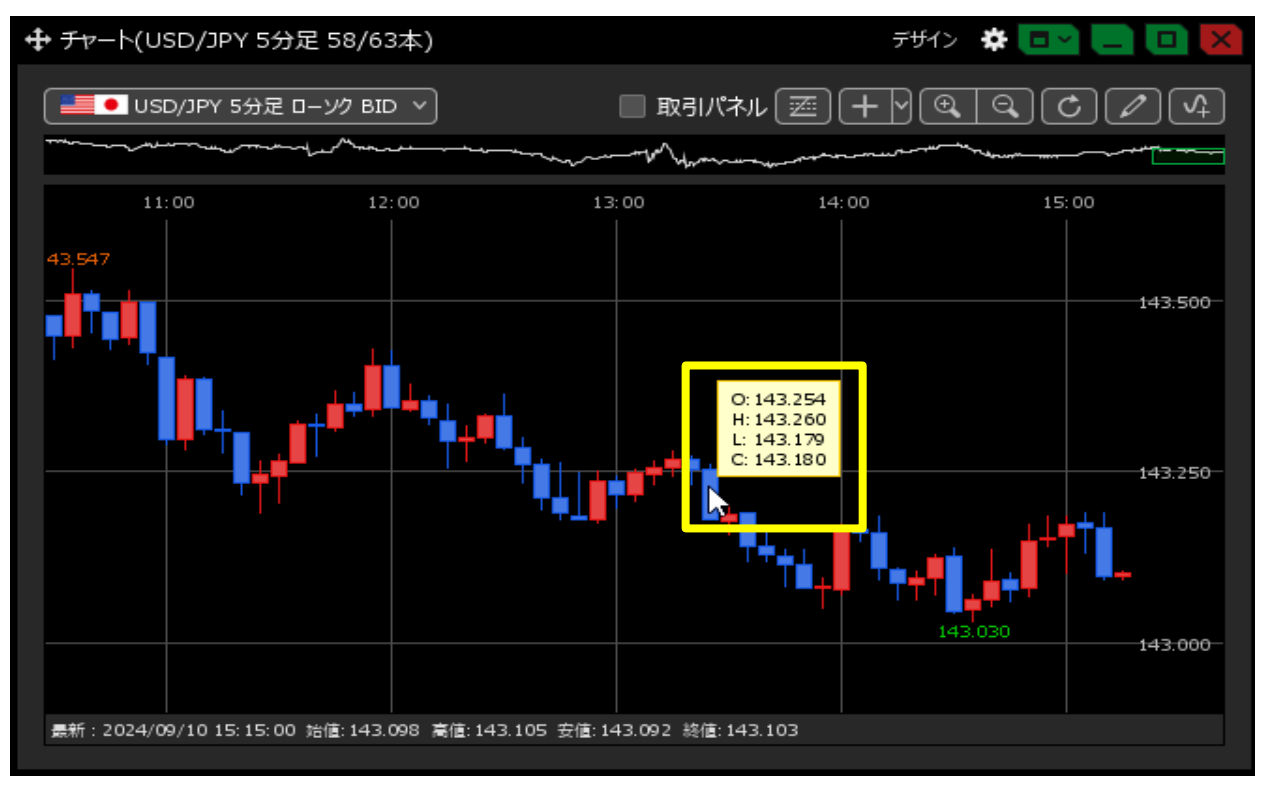

#### <u>目次</u>

マウス位置の価格表示のデザインを変更することができます。

### 1 チャート画面右上の【デザイン】をクリックします。

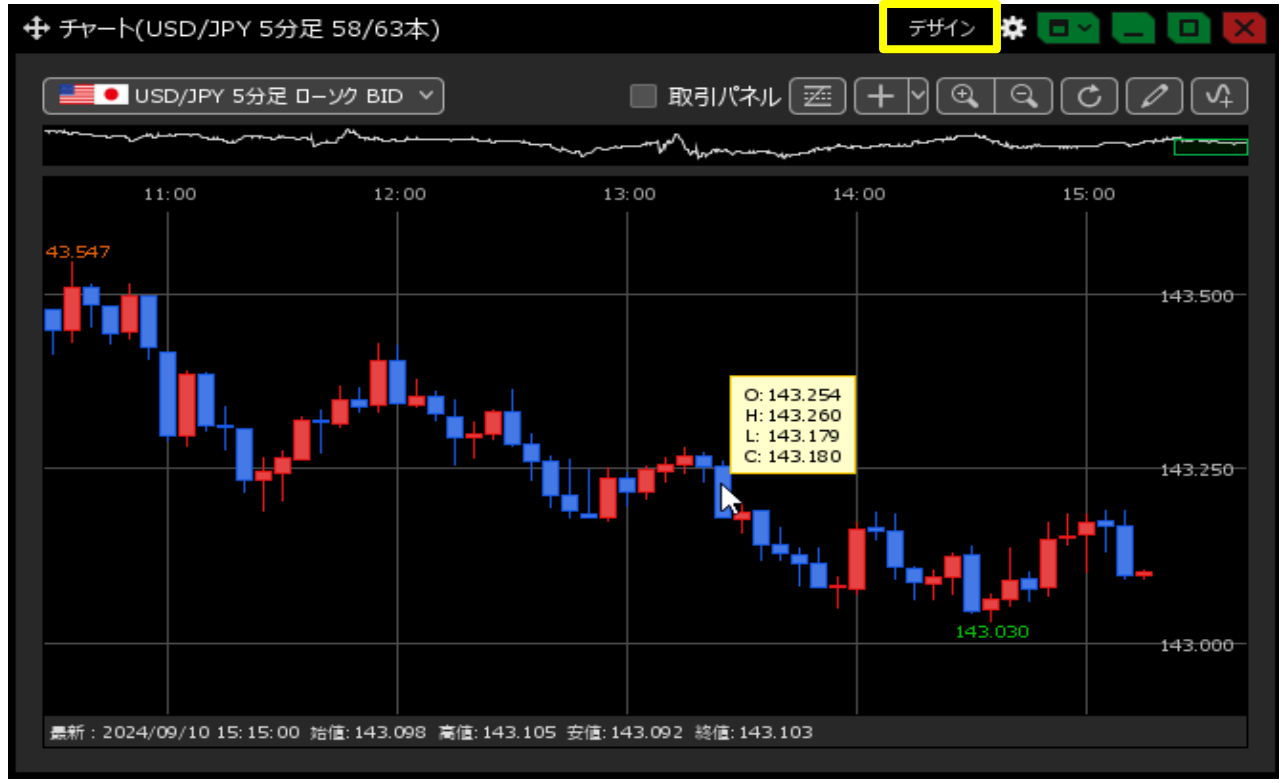

# 2 デザインの設定画面が表示されます。

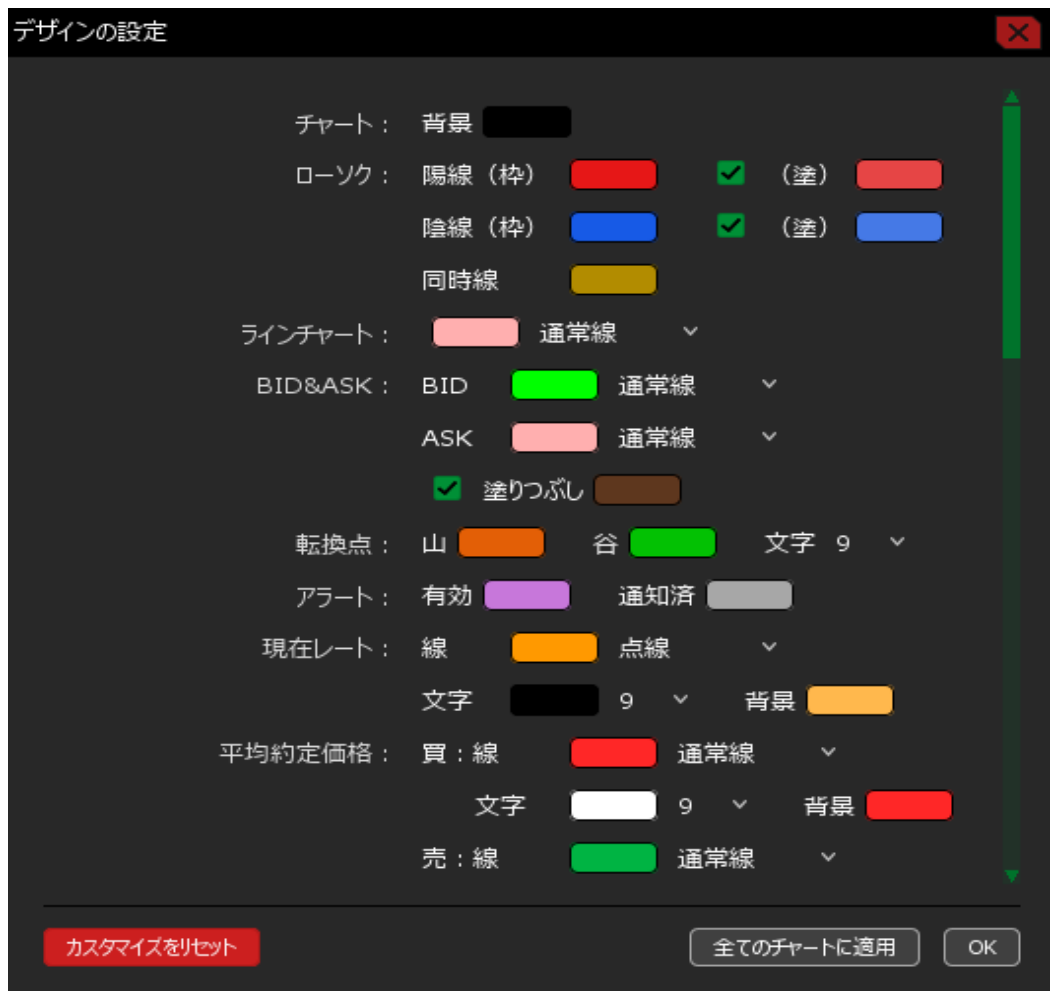

3 下にスクロールしていくと、【マウス位置の価格表示】があります。

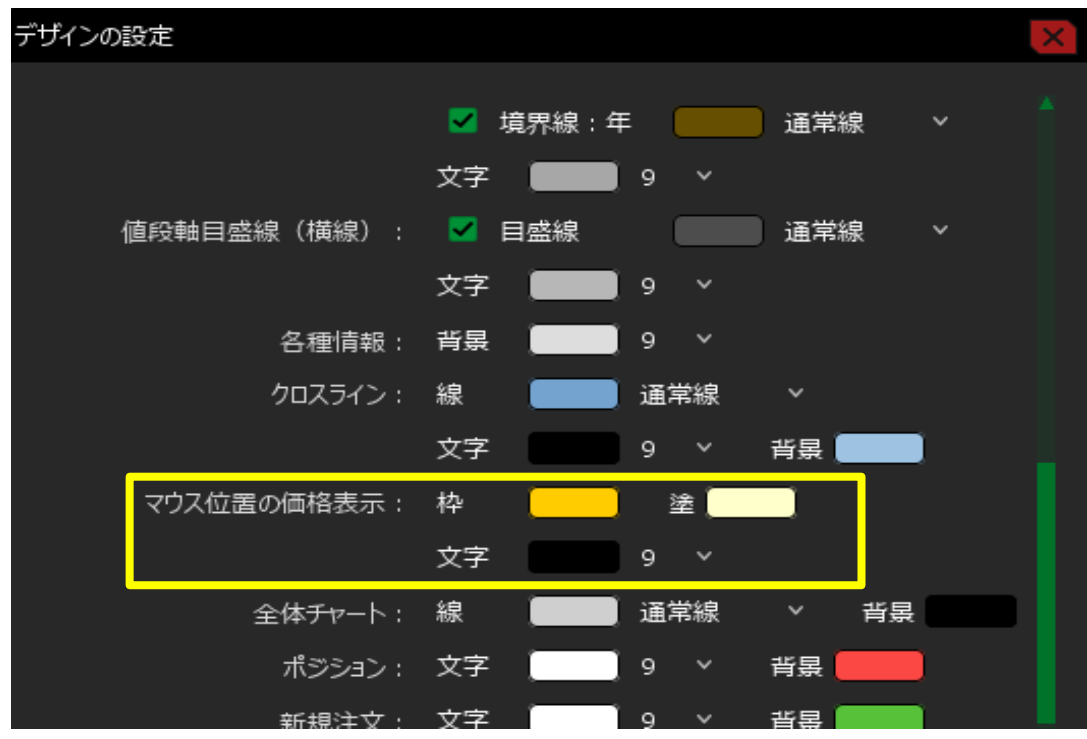

4 変更したい色をクリックすると、色の設定画面が表示されます。 好きな色を選択して【OK】をクリックします。

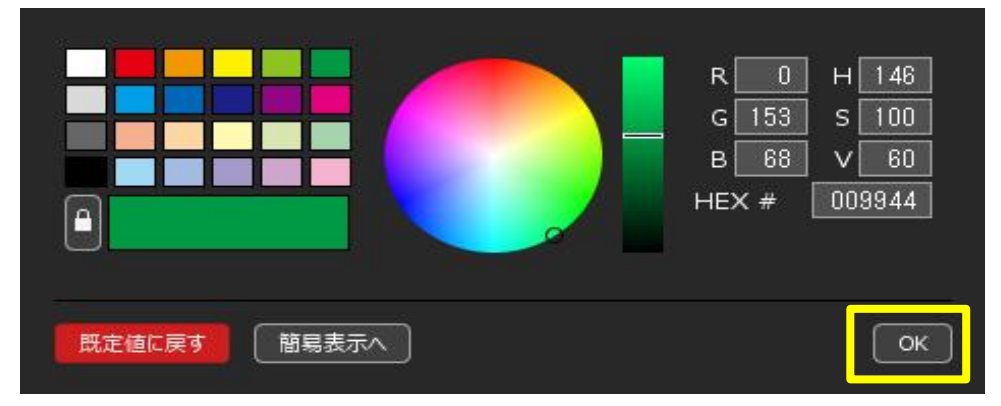

5 色の設定が完了しました。

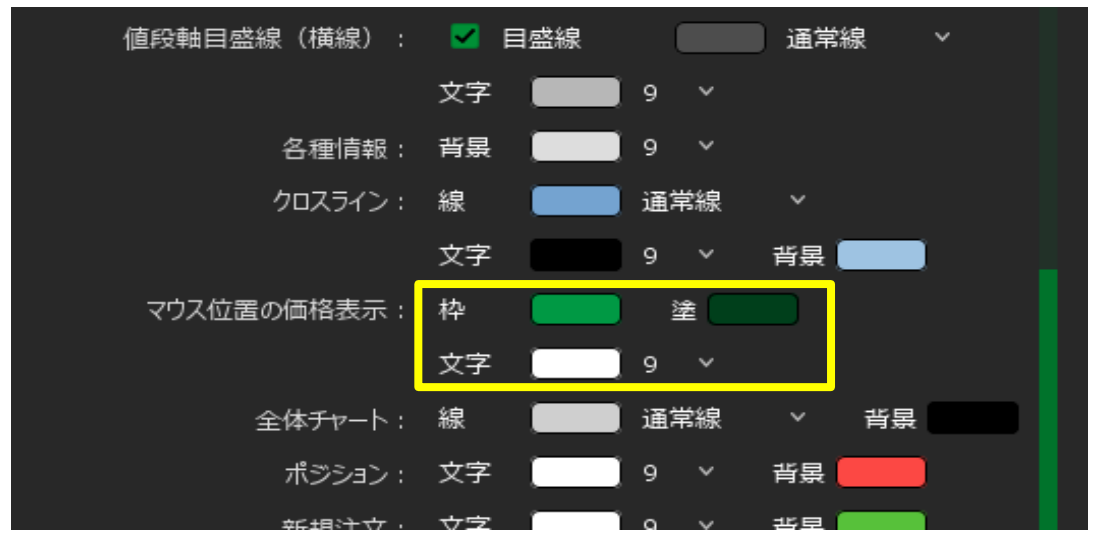

6 文字の数字をクリックして文字サイズを変更することができます。

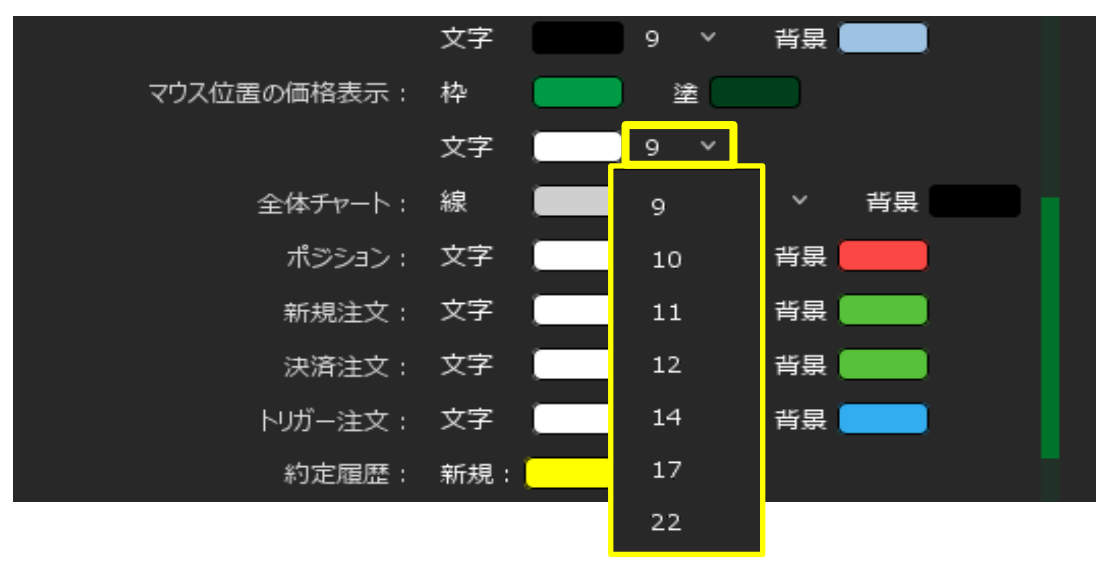

7 全ての設定が完了したら、右下の【OK】をクリックします。

| デザインの | 設定          |      |          |    |     |                    |      |          | X |
|-------|-------------|------|----------|----|-----|--------------------|------|----------|---|
|       |             |      |          |    |     |                    | -    |          |   |
|       |             | ⊻ 項別 | ⊼線:牛<br> | Ľ  |     | 通常殺                | Ř    | <b>`</b> |   |
|       |             | 文字   |          | 9  | ~   |                    |      |          |   |
|       | 値段軸目盛線(横線): |      | 盚線       | (  |     | 通常線                | Ř    | ~        |   |
|       |             | 文字 🌖 |          | 9  | ~   |                    |      |          |   |
|       | 各種情報:       | 背景   |          | 9  | ~   |                    |      |          |   |
|       | クロスライン:     | 線    |          | 通岸 | 횖線  | ~                  |      |          |   |
|       |             | 文字   |          | 9  | ~   | 背景 📒               |      |          |   |
|       | マウス位置の価格表示: | 枠    |          | ž  | ê 🦲 |                    |      |          |   |
|       |             | 文字   |          | 12 | ~   |                    |      |          |   |
|       | 全体チャート:     | 線    |          | 通岸 | 謥   | ~                  | 背景   |          |   |
|       | ポジション :     | 文字   |          | 9  | ~   | 背景                 |      |          |   |
|       | 新規注文:       | 文字   |          | 9  | ~   | 背景                 |      |          |   |
|       | 決済注文:       | 文字   |          | 9  | ~   | 背景                 |      |          |   |
|       | トリガー注文:     | 文字   |          | 9  | ~   | 背景 📒               |      |          |   |
|       | 約定履歴:       | 新規:  |          |    |     |                    |      |          |   |
|       |             |      |          |    |     |                    |      |          |   |
| カスタ   | マイズをリセット    |      |          |    | Ê   | ての <del>チャ</del> ー | └に適用 |          | ж |

## 8 設定が反映されました。

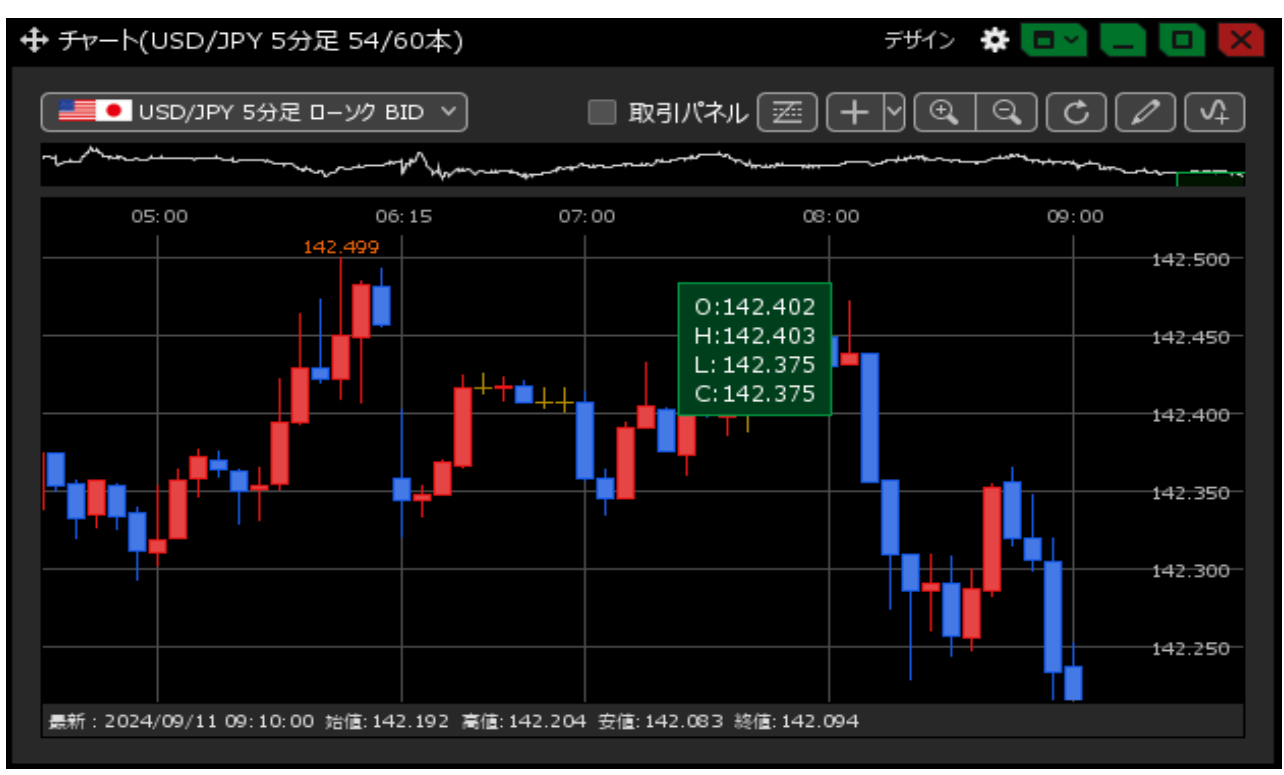

## <u>目次</u>